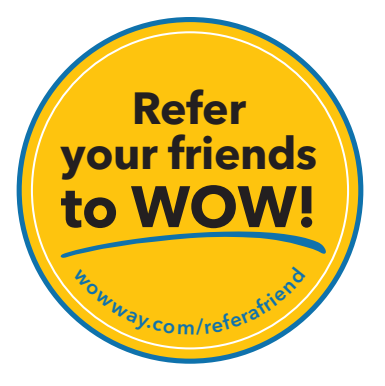

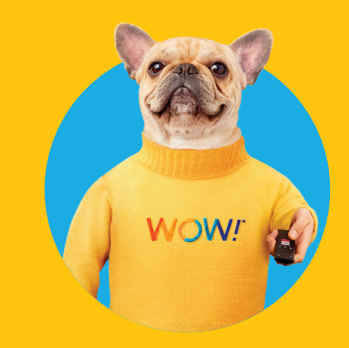

## 

## WOW!" TV Pro Remote Quick Reference Guide

wowway.com

Agreement to Terms and Policies. The WOW! Internet service that you have subscribed to is subject to terms and conditions and use policies, which you must accept in order to use the service. Before using the WOW! Internet Service (which includes wired and wireless connection types delivered by WOW!), you should carefully review WOW!'s use, copyright and other policies, as well as the other terms and conditions of subscription. The WOW! Internet Acceptable Use Policy and Copyright Policies, and Terms and Conditions of Subscription are available for your review online by clicking on the "Terms & Conditions of subscription are woll wow. By establishing an account, installing, activating or using the service, or otherwise indicating your agreement to the Terms or intention to use the service to be bound by the Terms (including any amended, revised or restated terms) and to use the service in compliance with the Terms, including any acceptable use, network management or other policy established by WOW!. If you provide us with a phone number or email address, you agree that we may call, text or email you, which might include autodialed calls and texts, and/or pre-recorded or artificial voice messages.

Self-installation of Equipment & Services: For some services and in some market areas, WOWI may allow (or require) self-installation and activation of WOWI. Equipment to be used in connection with WOWI services. If you have agreed to self-install equipment to be used in connection with WOWI services, you further agree that: (A) you will adhere to the self-installation requirements specified by WOWI, which will be provided to you, at WOWI's discretion: (i) as written instructions included as part of the self-installation kit provided to Customer; and/or (ii) within an online, an email or other communication by WOWI to you. In this connection, you agree that WOWI may require that you provide to WOWI availe demail address (to receive communications from WOWI, including the self-installation instructions) and/or provide a telephone number so that a WOWI technican way assist in the installation process; and/or (iii) on WOWI's website; and (B) WOWI has no responsibility for the condition, operation, functioning, compatibility, repair, maintenance or any other aspect of the equipment provided by you or others. You will be responsible for your customer provided equipment and any damages (to WOWI equipment, customer equipment or otherwise) that may be caused by you or otherwise relative to the self-installation instructions; and (C) billing will begin when service is connected by WOWI, whether or not you have installed on anticions; and (C) billing will begin when services is connected by WOWI, whether or not you have installed on instructions; and (C) billing will begin when services is connected by WOWI, which may require that wOWI services is subject to WOWI's terms of subscription, and acceptable use, network management and other policies that WOWI has implemented in connection with the service; and (E) installation and/or activation fees may apply. If you are unable for any reason to successfully install your equipment, please contact us and we will assist you in you installation, which may require an addition and/

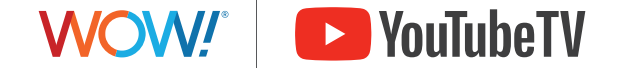

©2024 WideOpenWest Finance, LLC.

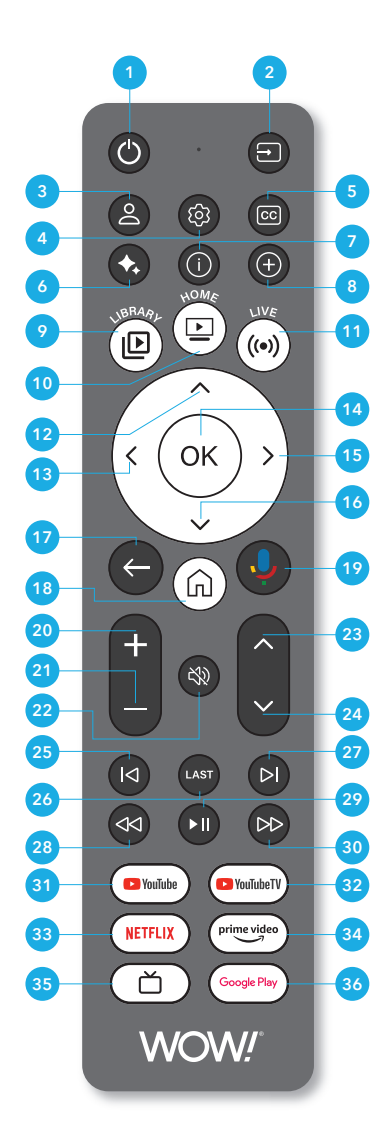

| Key# | Key Label                      | Description                                                                                                    |
|------|--------------------------------|----------------------------------------------------------------------------------------------------|
| 1    | Power                          | Power on set-top box/TV                                                                                                    |
| 2    | Input/Source                   | Switches between different input sources                                                                                                    |
| 3    | Profile Switcher               | For multi-user households, switches<br>between accounts that are part of<br>their YouTube TV Family.                                           |
| 4    | Settings                       | Accesses the settings menu                                                                                                    |
| 5    | <b>Closed Captions</b>         | Toggles closed captions on or off                                                                                                    |
| 6    | YouTube TV<br>MultiView Mode   | Get up to four live streams on one single screen without switching between channels.                                                           |
| 7    | YouTube TV<br>Views            | Opens up the YouTube TV Views<br>feature while watching applicable<br>content. (Views are available for most<br>major league sporting events.) |
| 8    | YouTube TV<br>"Add to Library" | Records content and adds it to<br>YouTube TV library.                                                                                          |
| 9    | YouTube TV<br>Library          | Opens the YouTube TV Library to<br>access recorded, purchased, and<br>rented content.                                                          |
| 10   | YouTube TV<br>Home Tab         | Return to the YouTube TV app home screen                                                                                                    |
| 11   | YouTube TV<br>Live Tab         | Return to the YouTube TV app Live screen                                                                                                    |
| 12   | Up                             | Navigate through the menus and apps                                                                                                    |
| 13   | Left                           | Navigate through the menus and apps                                                                                                    |
| 14   | ОК                             | Confirm a selection                                                                                                    |
| 15   | Right                          | Navigate through the menus and apps                                                                                                    |
| 16   | Down                           | Navigate through the menus and apps                                                                                                    |
| 17   | Back                           | Return to the previous screen                                                                                                    |

| Key# | Key Label             | Description                                                                                                    |
|------|-----------------------|----------------------------------------------------------------------------------------------------|
| 18   | Google TV Home        | Activate Google Assistant for voice commands                                                                                                    |
| 19   | Google Assistant      | Activate Google Assistant for voice commands                                                                                                    |
| 20   | Volume Up             | Increase the volume                                                                                                    |
| 21   | Volume Down           | Decrease the volume                                                                                                    |
| 22   | Mute                  | Mute or unmute the audio                                                                                                    |
| 23   | Channel Up            | Prior channel on the Guide                                                                                                    |
| 24   | Channel Down          | Next channel on the Guide                                                                                                    |
| 25   | Previous              | 1st key press causes the video to restart from the beginning (or earliest<br>available timepoint in the case of Live), 2nd key press revisits last played<br>videoID (or previous video within a playlist in the case of YouTube) at the<br>last saved playback position. |
| 26   | Last Channel          | Returns to the last YouTube TV Channel watched.                                                                                                    |
| 27   | Next                  | When watching Live content, will catch the user up to the live broadcast,<br>in the event the user is not at live. Otherwise advances to the next video<br>suggested by the "Watch Next" feature.                                                                         |
| 28   | Rewind                | Fast rewind                                                                                                    |
| 29   | Play/Pause            | Play pause                                                                                                    |
| 30   | Fast Forward          | Fast forward                                                                                                    |
| 31   | YouTube               | Launch YouTube                                                                                                    |
| 32   | YouTube TV            | Launch YouTube TV                                                                                                    |
| 33   | Netflix               | Launch Netflix                                                                                                    |
| 34   | Prime Video           | Launch Prime Video                                                                                                    |
| 35   | Google TV Live<br>Tab | Open the Google TV Live screen (in development)                                                                                                    |
| 36   | Google Play Store     | Launch Google Play Store app                                                                                                    |
|      |                       |                                                                                                    |